## Sales Taxes

## ÷1

Sales taxes are one of the global types of charges you can set at the catalog level. 20-20 offers the possibility of charging two different taxes. If you need to charge one tax, use the Sales Tax tab only. For Canadians, you will also need to <u>set the Services Tax</u> (<u>GST</u>).

1. Choose Tools, Charges Editor. The Charges Editor dialog appears.

| S Charges Editor                                                    |                      |
|---------------------------------------------------------------------|----------------------|
| Charges Editor Sales Tax Services Tax (GST) Shipping Installation R | tates                |
|                                                                     | Move Up<br>Move Doyn |

- 2. Click the **Sales Tax** tab.
- 3. Click the record to modify, then click **Edit**. The **Edit Sales Tax** dialog appears.

| ٤ Tax                                                                                    |        | OK.    |
|------------------------------------------------------------------------------------------|--------|--------|
| Description - Long description                                                           | 6% Tax | Cancel |
| JserCode - Short description                                                             | TAX6   | gancer |
| Price1 - Tax percentage, note : 100.00 = 1%                                              | 600    |        |
| Price2 - Apply Provincial Tax on the Services Tax (GST) (0 =<br>do not apply, 1 = apply) | 0      |        |
|                                                                                          |        |        |

4. Select a field by clicking on it, and then enter the appropriate information by referring to the table below.

| Field                                                                                     | Description                                                                                                    |
|-------------------------------------------------------------------------------------------|----------------------------------------------------------------------------------------------------|
| Description – Long description                                                            | The long form description field. Type in a maximum of 24 characters.                                                                               |
| User Code – Short description                                                             | Assign a short form description.                                                                                                    |
| Price 1 – Tax Percentage, note: 100.00 = 1%                                               | Assign the tax percentage in this field and remember that the value 100 = $1\%$                                                                    |
| Price 2 – Apply Provincial Tax on the Services Tax (GST)<br>(0 = do not apply, 1 = apply) | For Canadian users only.<br>Type in 0 to prevent the Provincial Tax to be applied on the GST. Type in<br>1 to apply the Provincial tax on the GST. |

- 5. Click **OK** to confirm the changes and return to the previous dialog.
- 5. Repeat the procedure for other records as required.

7. When done, click  $\ensuremath{\textbf{Close}}$  to exit the  $\ensuremath{\textbf{Charges Editor}}$  dialog.

To make sure all your designs are charged according to your specifications, you must modify the charges in the catalog.

The charges you apply through the **Styles & Pricing** dialog in 20-20 Design only affect the current design.